## 手順書\_Plixus-Confero アップデート

- ✓ 本書発行時の最新バージョン名は CONFERO CRP 7.4.5 (2022-06-24) です。以下、このバージョンのアップデート手順説明となります。
- ✓ アップデート前の設定はアップデート後も同動作となるよう引き継がれますが、念のためアップデー
  ト前のバックアップファイルを取得することを推奨します。
- 1. 本国ダウンロードページにアクセスします:

https://www.televic.com/en/conference/support/software-updates/confero-software-updates

| televic                                                                                                    |                                                                        |                               |
|----------------------------------------------------------------------------------------------------|------------------------------------------------------------------------|-------------------------------|
| in the second second second second second                                                                                                    |                                                                        |                               |
| Confero Software Updates                                                                                                    |                                                                        |                               |
| CONFERO CRP 7.4.5 (2022-06-24)<br>Reservation of the reservation and the update processor and update of the second of the second o | Release Notes Confero 7.4.5 Up<br>Download Confero CRP Essential v7.4. | odate Procedure Confero 7.4.5 |
|                                                                                                    | Download Confero CRP Multimedia v7                                     | 4.5                           |

2. 「Release Notes」にて英文 pdf にてリリースノートを確認できます。

「Update Procedure」にて英文 pdf にてアップデートの詳細手順を確認できます。

ファームウェアは「Essenntial」「Multimedia」の2種のファイルがあり、AE-R およびそれに接続 されるデバイスのアップデートは Essenntial ファイルのみ必要です。

「Download Confero CRP Essential v7.4.5」をクリックしてダウンロードページへジャンプしま す。お客様情報入力ページに情報を入力して Continue をクリックします。(※入力した情報は televic 社の内部追跡の目的でのみ使用され、第三者と共有されることはありません)

| information believe |  |
|---------------------|--|
| Erval               |  |
|                     |  |
| First Name          |  |
|                     |  |
| all states and      |  |
| Last Name           |  |
|                     |  |
| Company             |  |
|                     |  |
|                     |  |
| Continue            |  |

株式会社オーディオブレインズ

ダウンロードページにて Download をクリックして、 バージョンファイル crp-7.4.5-essential.tuf をダウンロードします。

| () crp-7.4.5-essential.tuf       | 2 | Details                          |  |
|----------------------------------|---|----------------------------------|--|
|                                  |   | Name<br>crp-74.5-essential.tuf   |  |
| $\frown$                         |   | Sine<br>189.79 MB                |  |
| (?)                              |   | Last upstated<br>2022/06/2419:53 |  |
| $\odot$                          |   | 🛃 Dawnload                       |  |
| crp-7.4.5-essential.tut          |   |                                  |  |
| 100 MB                           |   |                                  |  |
| Last updated<br>2022/06/24 19/53 |   |                                  |  |
| Osator PrDeberer                 |   |                                  |  |
| Download                         |   | Report Abuse                     |  |

- Plixus AE-R にアップデート対象となる機器をすべて接続し電源を入れます。
  接続された機器がすべて正常に動作していることを確認してください。
- GoogleChrome 等の WEB ブラウザを用いて AE-R LAN (工場出荷時 IP: 192.168.0.100 /24) にア クセスします。(同一ネットワーク上となるよう PC のネットワーク接続を適切に設定してください)
- 5. ログインページにて「技術者(technician)」としてログインします。

|                                         |                             | No.   |          | READE | 82 |
|-----------------------------------------|-----------------------------|-------|----------|-------|----|
| TEIEVIC                                 | Conferoにログ-<br>ログインする役割を選ぶし | イン    |          |       |    |
| क्रुटर<br>Confero                       | G                           | *     | <b>P</b> |       |    |
| #25<br>unkos, cu<br>u7452706-845<br>745 | 100-3-                      | AR54. | 914-9    | 致朝南   |    |
| 7728-1<br>2-9-7-17h                     | 5                           | 1     |          |       | 1  |

E. デバイス>概要>デバイス更新 をクリックすると「デバイス更新」ダイアログが現れます。

| デノ  | バイス  | ζ.                          |             |       |        | 技術者    | ٩ |
|-----|------|-----------------------------|-------------|-------|--------|--------|---|
| HR3 | 要 ラ  | イセンス 待ち                     | 受け両面設定      |       |        | 0 FINA |   |
|     | デバ   | 12                          | ファームウ       | τP    | ソフトウェア |        |   |
|     | 4    | Plixus AE-R<br>5N: 14304512 | S 7.10.1    | og 7. | 4.5    |        | - |
| ÷   | i 🤞  | Confidea Fl<br>SN: 1601018  | .EX 🥑 7.8.1 | S 7,  | 4.5    | I      |   |
| ć   | i 🤞  | Confidea Fl<br>SM: 1601010  | .EX 🥝 7.8.1 | o 7.  | 4.5    | I      | 1 |
| ÷   | ii 🤞 | Confidea FI<br>SN: 1601029/ | .EX 🧔 7.8.1 | Ø 7.  | 4.5    | I      |   |
| 6   | 7    | Confidea Fi<br>SN: 16010C7  | .EX 🥥 7.8.1 | o 7.  | 4,5    | E      |   |

「デバイス更新」ダイアログの点線内をクリックしてダウンロードしたファイルを選択するか、フ

ァイルをドラッグ&ドロップします。

| デバイス更新                                             | ×   |
|----------------------------------------------------|-----|
| ●結本書のするには、ますん/差明ファイルを下のアップロード欄に参加します。<br>フロテファイル * |     |
| EZET-AMPSON-PERMINISTUCCES                         |     |
| \$4>th                                             | 18. |

「更新」ボタンが緑色になり、アップデート可能なデバイスがリストされます。

アップデート対象のチェックボックスがすべて有効であることを確認し、「更新」をクリックする とアップデートを開始します。

| デバイス         | 更新                    |                | ×   |
|--------------|-----------------------|----------------|-----|
| 間を開新する       | Cid- まず tur更新ファイルを下の7 | マップロード欄に掛けします。 | - i |
| UFファイル・      |                       |                |     |
| crp-7.4.5-eu | sential tuf           |                |     |
| 用可能以更新       |                       |                |     |
| 5            | 94725                 | やイブ            |     |
| = 🍝          | Confidea FLEX         | 0x0710         |     |
| s 🧳          | Pilkos AE-R           | 0x0102         |     |
|              |                       | \$1500 C       |     |

株式会社オーディオブレインズ

7. (ファイルアップロード中画面:)

| Uploading update files    |      |
|---------------------------|------|
| Gorifidas FLEX            |      |
| privat delv-upp sole full |      |
| nto-tage_application.bin  | #94  |
| na na na                  |      |
| an foga, application bit  | #35+ |
| no-erret-fluctur gr       | 924  |

(システム更新中画面:)

| R_2425 |                        |                                                                               |
|--------|------------------------|-------------------------------------------------------------------------------|
| -      | there's galate         |                                                                               |
|        | toreship again i teges |                                                                               |
|        | states brand           |                                                                               |
| _      | General support (19)   |                                                                               |
|        |                        |                                                                               |
|        | Los S                  | RungS<br>Merring-splitte<br>RecordsAlly-segurine i a largets<br>Update Formed |

8. 更新が正常に完了するとページ上部に以下のメッセージが現れます。

ページ下部「システムを再起動」をクリックしてシステムを再起動します。

| X                        | PLIXUS   |                                 |
|--------------------------|----------|---------------------------------|
|                          | S ETL#Lt | Update finished                 |
| plikus-delu-upgrade tuf  |          | Successfully upgraded 4 targets |
| ctd-fpge_application.bin |          | Update finished                 |
| ae-fpga_application.bin  |          | Update finished                 |
| tu-inol-files tar gr     | -        | Update finished                 |
|                          |          |                                 |
|                          |          |                                 |

9. デバイス>概要のページに戻ります。

ファームウェア/ソフトウェアの VER 項目が更新後のバージョンになっていれば、アップデートは 成功しています。

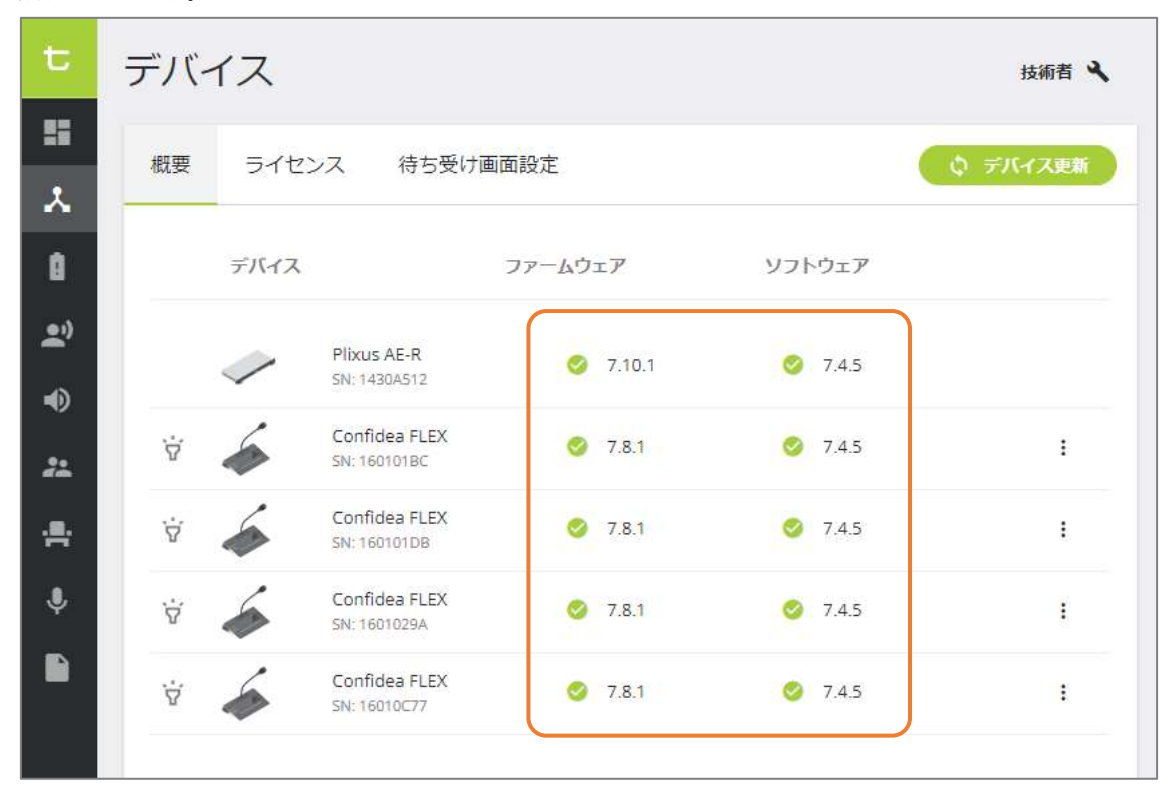

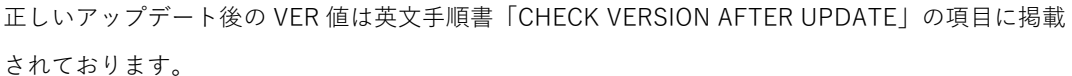

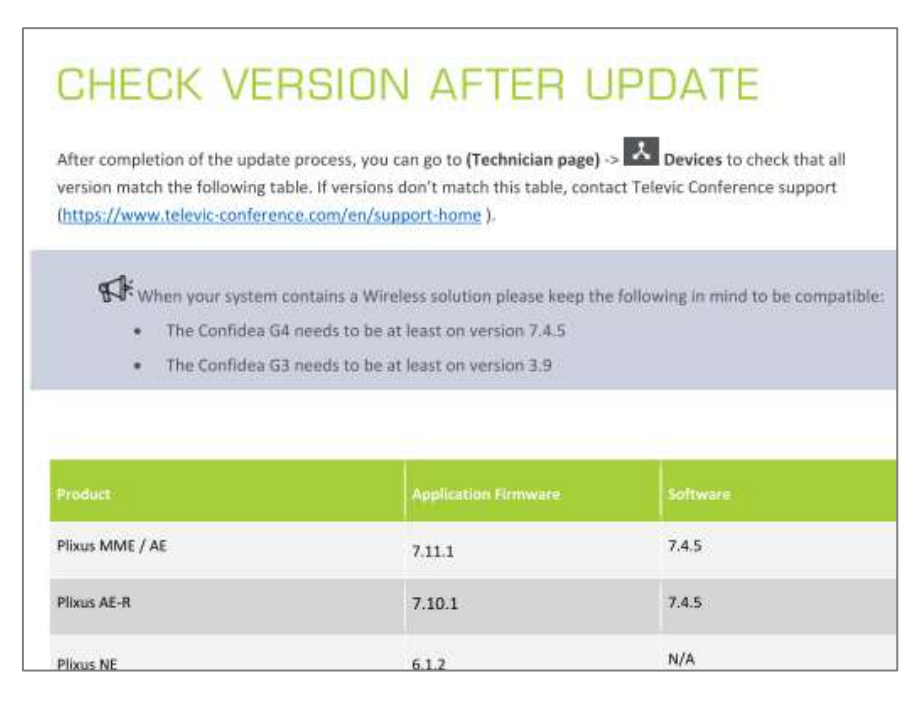